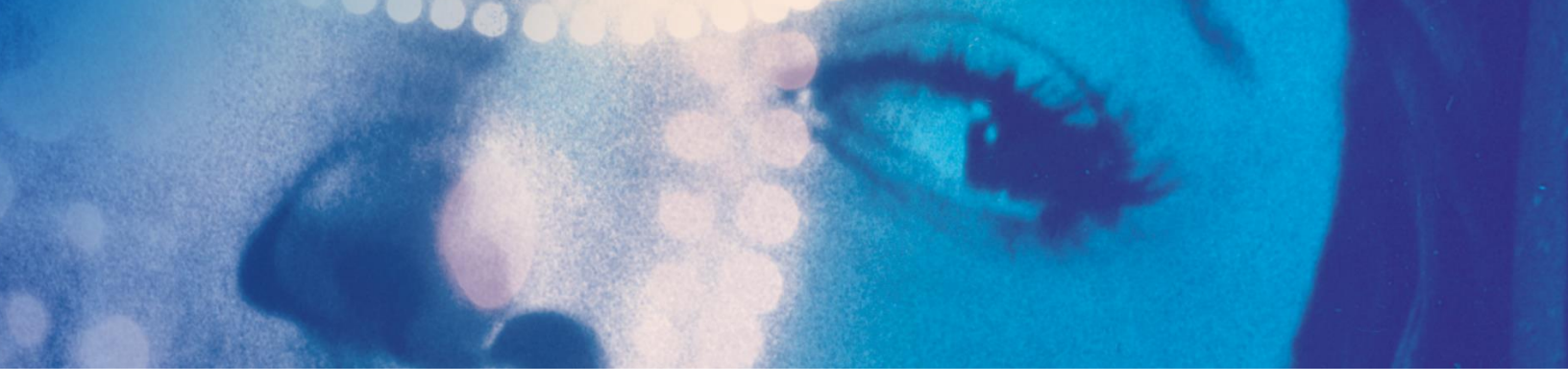

## WI-FI ACCESS Gr≊nde Bibliothèque de BAnQ

Open your browser (Chrome, Firefox, Safari, etc.)

- Select the wireless network « **BAnQ\_Evenements** ».
- Click on « **Connect** ».

Here's what you should see:

| n <b>O</b>                                                 | BAnQ - Événéments                                                                                                    |
|------------------------------------------------------------|----------------------------------------------------------------------------------------------------|
| au niseau avec votre identifiant et mot de passe           |                                                                                                    |
| BAnQ - Evendments                                          |                                                                                                    |
| om utilisateur ;                                           |                                                                                                    |
|                                                            |                                                                                                    |
| Jaccepte les conditions d'utilitation                      |                                                                                                    |
| Ouverture de aeuclion                                      |                                                                                                    |
| desinistrations al unus avant dan sourcin à unus connector |                                                                                                    |
|                                                            |                                                                                                    |
|                                                            | Arrison and a second stand stand and the passe Arrison and a second stand stand s |

- Enter the username in the « Nom d'utilisateur » field: 91639450
- Enter the password at the « Mot de passe » field: 401469

And, finally,

- Check the « Terme » to accept the terms of use.
- Click on the « Ouverture de session » button.